## IMAGERY.

broaden your palate

## HOW TO DOWNLOAD THE IMAGERY AR(tistry) APP

Step 1: Open App Store

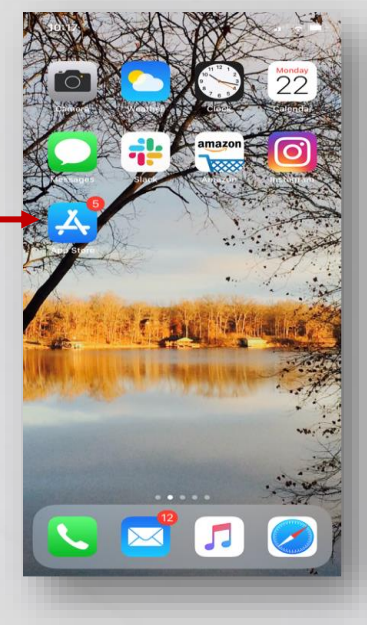

**Step 4: Select GET for Imagery** 

9:53

IMAGERY

How to

IMAGERY

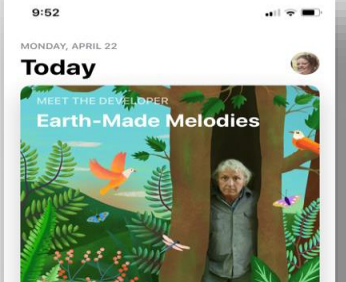

Step 2: Search for App

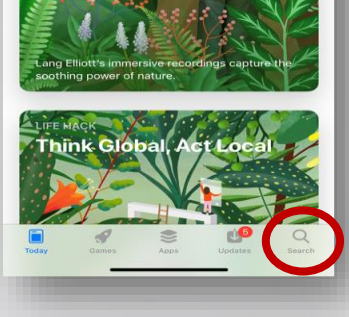

## Step 5: Look for new Icon

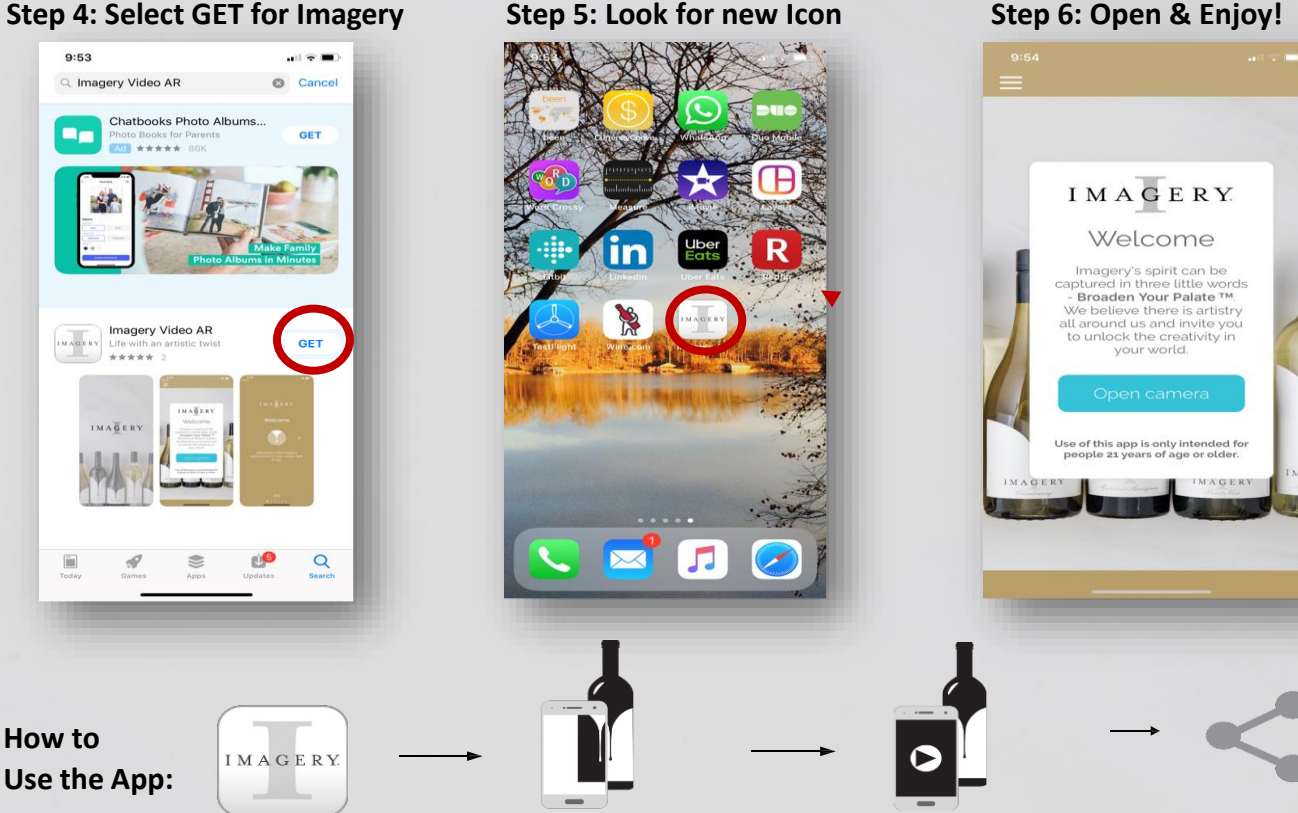

Scan bottle & choose a filter Record video or take a photo with filter

Share!

## Step 3: Type Imagery Wine

| o .                  |             |                 |                        |        |               |        | ancel              |
|----------------------|-------------|-----------------|------------------------|--------|---------------|--------|--------------------|
| ⊂ Ir                 | nage        | ry Wine         |                        |        | ,             | 6      | ancer              |
| ۹ Ir                 | nage        | ry Wine         |                        |        |               |        |                    |
|                      |             |                 |                        |        |               |        |                    |
|                      |             |                 |                        |        |               |        |                    |
|                      |             |                 |                        |        |               |        |                    |
|                      |             |                 |                        |        |               |        |                    |
|                      |             |                 |                        |        |               |        |                    |
|                      |             |                 |                        |        |               |        |                    |
|                      |             |                 |                        |        |               |        |                    |
|                      |             |                 |                        |        |               |        |                    |
|                      |             |                 |                        |        |               |        |                    |
| a w                  | е           | r               | t v                    | · L    | 1             | ic     |                    |
| q w                  | е           | r               | t y                    |        | 1             | ic     | o p                |
| q w<br>a             | es          | r<br>d f        | t y<br>g               | h      | ı i<br>j      | k      | p<br>I             |
| q w<br>a<br>&        | e<br>s<br>z | r<br>d f<br>x c | t y<br>g<br>v          | h<br>b | ı i<br>j<br>n | k<br>m |                    |
| q w<br>a<br>쇼<br>123 | e<br>s<br>z | r<br>d f<br>x c | t y<br>g<br>v<br>space | h<br>b | ı<br>j<br>n   | k<br>m | p<br>I<br>Ø        |
| q w<br>a<br>123      | e<br>s<br>z | r<br>d f<br>x c | t y<br>g<br>v<br>space | h<br>b | ı i<br>j<br>n | k<br>m | p p<br>I<br>Ø<br>Ø |

Step 6: Open & Enjoy!